# **BLUKONE – Häufig gestellte Fragen**

Für SchülerInnen - 09.05.2014

- > Wo finde ich Informationen zu den EcoQuests?
- > Wo finde ich Informationen zu den SideQuests?

Auf <u>http://blukone.univie.ac.at/</u> gibt es in der oberen Menüleiste die Punkte "EcoQuests" und "SideQuests". Dahinter verbergen sich detaillierte Informationen zu den Aufgaben. Zu jedem EcoQuest gibt es SideQuests. Mit **EcoQuests** steigerst du deine "Erfahrung", mit **SideQuests** kannst du "Weisheit", "Geschicklichkeit" und "Charisma" erhöhen. Gib deine Aufgaben online ab. Sobald dein/e Lehrer/in die Aufgabe korrigiert hat, wird er/sie dir Bescheid geben, und du kannst deine aktuellen Charakterwerte auf deiner Profilkarte einzeichnen.

| Home | Ecoquests  | Sidequests | Wissenspool | Charakterwerte | Wie funktioniert's? |
|------|------------|------------|-------------|----------------|---------------------|
|      | Ecoquest 1 |            |             |                |                     |
|      | Ecoquest 2 |            |             |                |                     |

- Wo finde ich meine aktuellen Charakterwerte?
- > Wo finde ich die Bedingungen, um in die nächste Phase aufsteigen zu dürfen?

Wähle in der oberen Menüleiste den Menüpunkt "Charakterwerte" und klicke auf deine Klasse. Dort siehst du die Tabelle mit deinen Werten. (Manche Browser können diese Tabelle nicht darstellen. Ev. kannst du die Tabelle in einem anderen Browser öffnen.) Am Ende der Tabelle findest du dort die Bedingungen, um zum nächsten EcoQuest aufsteigen zu dürfen. Alternativ kann dein Lehrer / deine Lehrerin die Charakterwerte auch in der Klasse auf einem Poster einzeichnen.

#### > Wie kann unsere Gruppe einen EcoQuest abgeben?

Abgegebenen Arbeiten bzw. Beiträge sind im Menüpunkt "Wissenspool" einsehbar. Dort findet sich auch in der rechte Leiste der Menüpunkt "Beitrag verfassen".

| Abyabe            |  |
|-------------------|--|
| Beitrag verfassen |  |
|                   |  |
|                   |  |
|                   |  |

Jetzt muss sich ein beliebiges Mitglied der Gruppe einloggen. Im folgenden Bildschirm kann nun der Titel und darunter der Text des Beitrags eingegeben werden:

- Titel: muss in diesem Format eingetragen werden: EcoQuest, Gruppe [Nummer]: ["Name des EcoQuests"], also z.B. "EcoQuest, Gruppe 1: "Kaffee kochen"".
- Text: hier hast du viele Gestaltungsmöglichkeiten, die du alle nutzen darfst. Du kannst auch Bilder einfügen (siehe "Wie füge ich ein Bild in meinen Beitrag ein?")
- In der rechten Leiste musst du noch eine Kategorie für deinen Eintrag wählen (zB. "HTL Hollabrunn").

Klicke "Veröffentlichen" und dann erscheint dein Text im Wissenspool. Gebt eurem Lehrer / eurer Lehrerin Bescheid, sobald ihr die Aufgabe abgegeben habt.

| A Neuen Beitrag erstellen                                                                                                    |                                            |
|----------------------------------------------------------------------------------------------------|--------------------------------------------|
| EcoQuest, Gruppe 1: "Kaffee kochen"                                                                                                    | WTI Like Post Exclude Option               |
| Permalink: http://www.oinobareion.al/blukone/?p=159                                                                                                    | Check to disable like/unlike functionality |
| Solution Dateien hinzufügen                                                                                                    |                                            |
| B / ∞ 訂訂 " 即 幸 善 必 診 副 ♡ • 四 圖                                                                                                    | Veröffentlichen                            |
| Uberschrift • $\underline{U} \equiv \underline{\Delta} \bullet \widehat{\otimes} \ \widehat{\otimes} \ \mathcal{Q} \ \Omega \equiv \Xi \ \mathfrak{O} \ \mathfrak{O}$ | Speichern Vorschau                         |
| Hier kommt dein Text.                                                                                                    | Status: Entwurf Bearbeiten                 |
|                                                                                                    | Sichtbarkeit: Öffentlich Bearbeiten        |
|                                                                                                    | Sofort veröffentlichen Bearbeiten          |
| Blukopo                                                                                                    | In den Papierkorb legen Veröffentlichen    |
| DIUKUTE                                                                                                    | Kategorien                                 |
|                                                                                                    | Alle Kategorien Häufig verwendet           |
|                                                                                                    | Allgemein<br>Funktionsweise                |
| Plad h1                                                                                                    |                                            |
| Wörteranzahl: 4 Entwurf wurde um 16.39.22 Uhr gespeichert                                                                                                    | Schlagworte                                |

## > Wie kann unsere Gruppe einen abgegebenen Beitrag editieren?

Klicke hierzu in der oberen Leiste auf den Menüpunkt "Wissenspool". Suche nun nach dem Beitrag, den du editieren willst. [Dafür kannst du auf der rechten Seite die Kategorie (=deine Klasse/Schule) auswählen, unter der dein Beitrag gespeichert worden ist.] Am unteren Rand deines Beitrages findest du den Link "Bearbeiten" (siehe Bild).

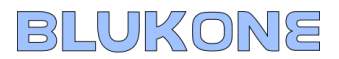

**Wichtig:** Der EcoQuest kann **nur** von jener Person editiert werden, die die Aufgabe abgegeben hat (also der-/diejenige, die eingeloggt war, als die Aufgabe veröffentlicht wurde).

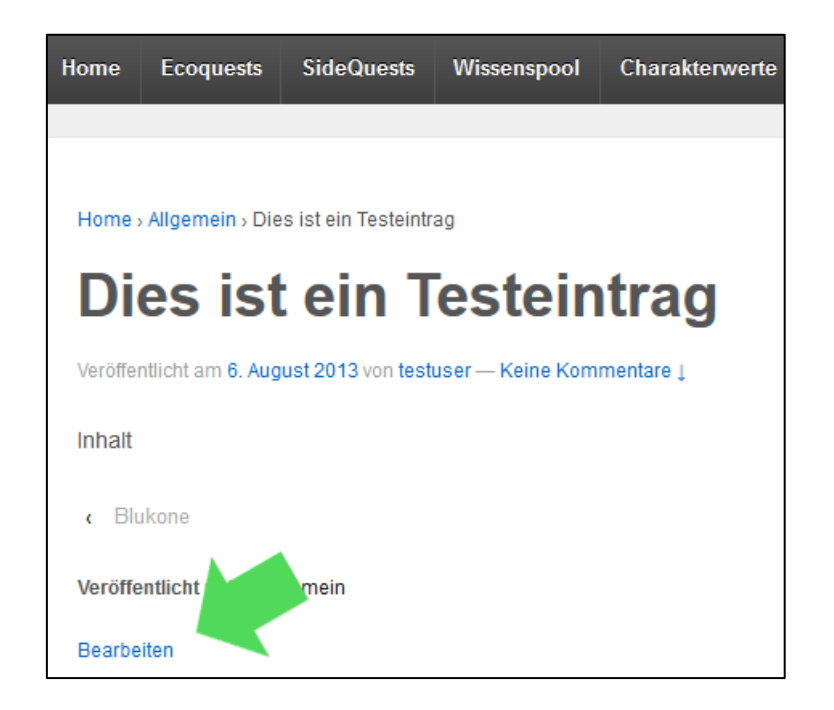

#### Wie gebe ich einen SideQuest ab?

SideQuests werden genauso wie EcoQuests abgegeben. Da SideQuests alleine bearbeitet werden, muss der Titel anders aussehen: SideQuest, [Vorname Nachname oder Login-Name]: ["Name des SideQuests"], also z.B. "SideQuest, Max Muster: "Minispiele". Vergiss nicht in der rechten Leiste eine Kategorie für deinen Eintrag zu wählen. Sobald du die Aufgabe abgegeben hast, gib deinem/deiner Lehrer/Lehrerin Bescheid!

## > Wie füge ich ein Bild in meinen Beitrag ein?

Im Bearbeitungsfenster siehst du den Button "Dateien hinzufügen".

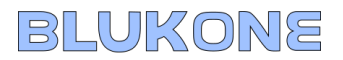

| Beitrag bearbeiten Erstellen                                 |  |  |  |  |  |
|--------------------------------------------------------------|--|--|--|--|--|
| Dies ist ein Testeintrag                                     |  |  |  |  |  |
| Permalink: http://blukone.univie.ac.at/?p=65 Beitrag ansehen |  |  |  |  |  |
| ଜ Dateien hinzufügen                                         |  |  |  |  |  |
|                                                              |  |  |  |  |  |
| Hier kommt mein Bild hin:                                    |  |  |  |  |  |
|                                                              |  |  |  |  |  |
|                                                              |  |  |  |  |  |
|                                                              |  |  |  |  |  |
|                                                              |  |  |  |  |  |
|                                                              |  |  |  |  |  |

Dahinter verbirgt sich die Medienbibliothek, die dir alle verfügbaren Bilder anzeigt. Um ein neues hinzuzufügen, klicke auf "Dateien hochladen".

| Medien hinzufügen | Medien hinzufügen                |  |  |
|-------------------|----------------------------------|--|--|
| Galerie erstellen | Dateien hochladen Mediathek      |  |  |
| Beitragsbild fest | Alle Medien                      |  |  |
| Von URL einfügen  | BLUKONE_Game<br>Design_final.pdf |  |  |

Nun kannst du entweder eine Datei auswählen oder eine Datei in das Fenster reinziehen.

| Ziehe die Dateien hierhin zum Hochladen |           |  |  |  |  |
|-----------------------------------------|-----------|--|--|--|--|
| Dateien a                               | auswählen |  |  |  |  |
| Maximale Dateigröße für Upload: 256MB.  |           |  |  |  |  |

Danach kannst du das Foto in den Beitrag einfügen.

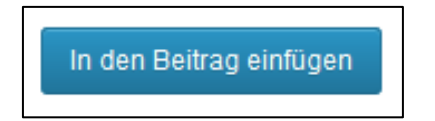